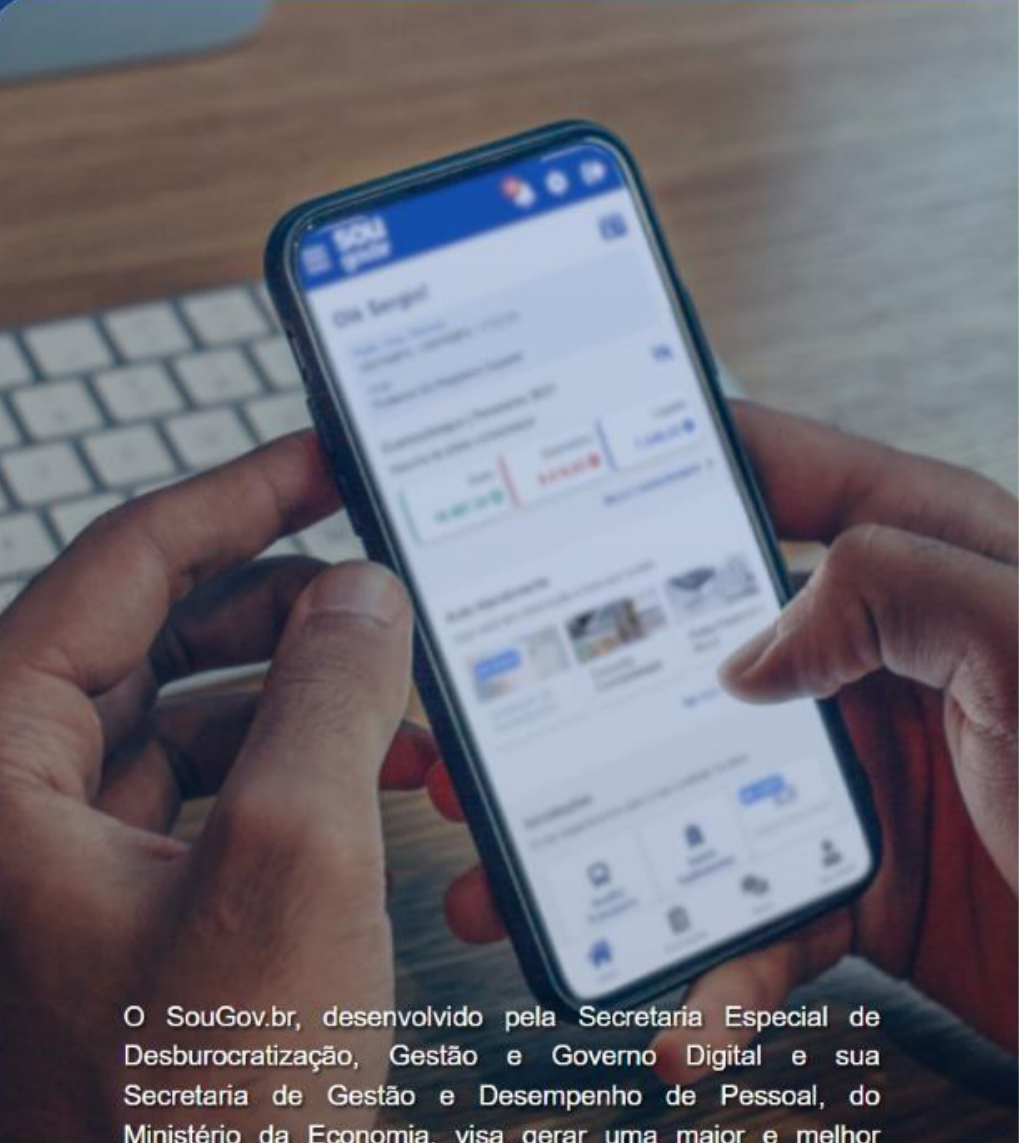

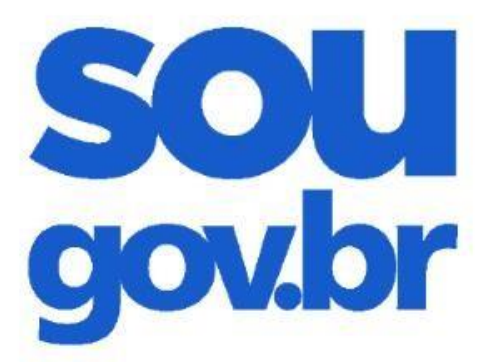

## Acesso Entrar com gov.br Ajuda 💫

## Esqueci minha senha

## **FAÇA O LOGIN NO APP SOUGOV.BR OU NO SOUGOV WEB**

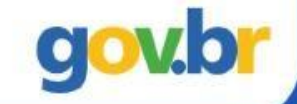

Ministério da Economia, visa gerar uma maior e melhor conectividade entre os servidores ativos, aposentados e pensionistas e a gestão de pessoas da Administração Pública Federal.

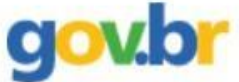

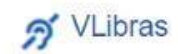

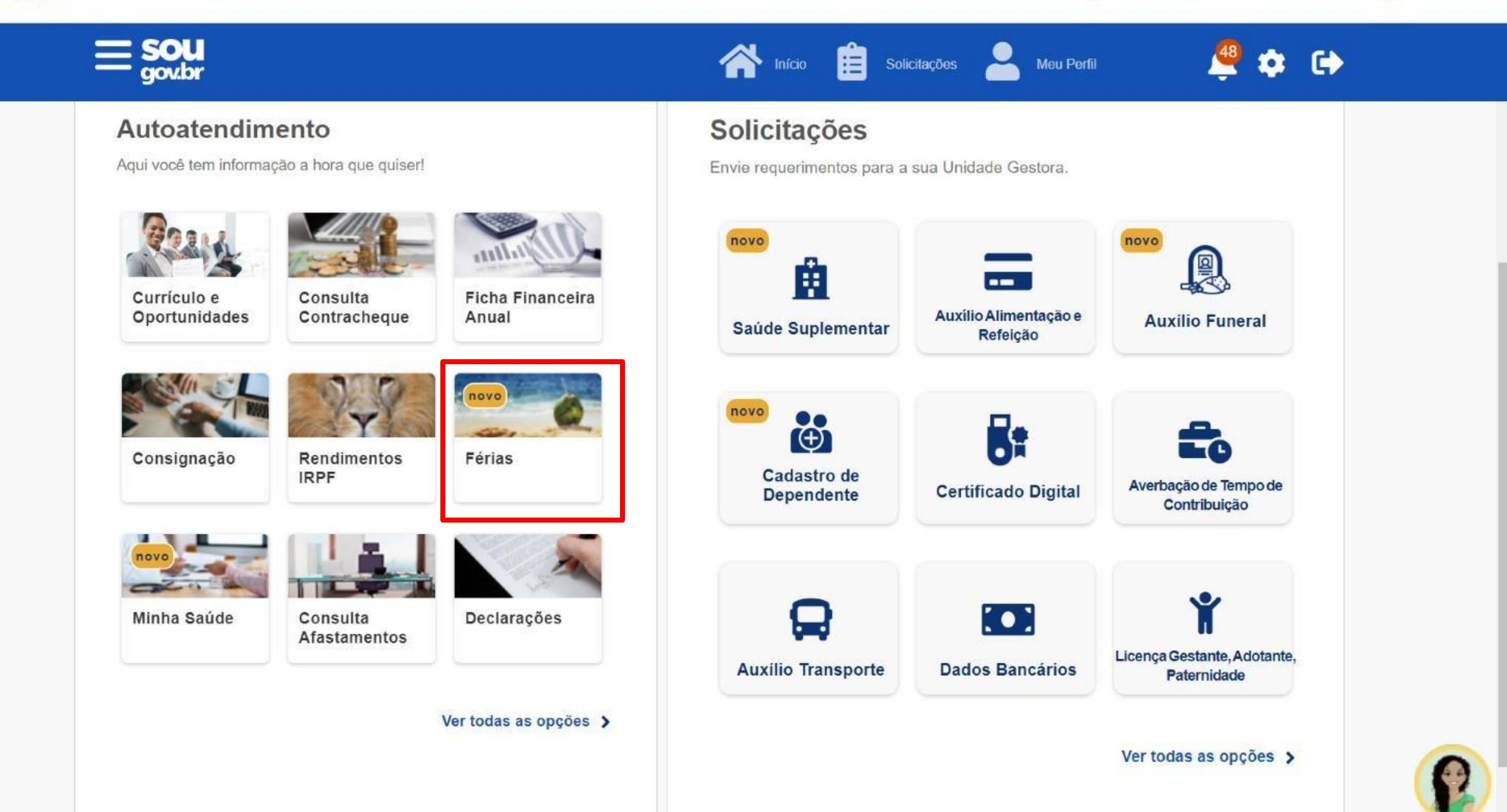

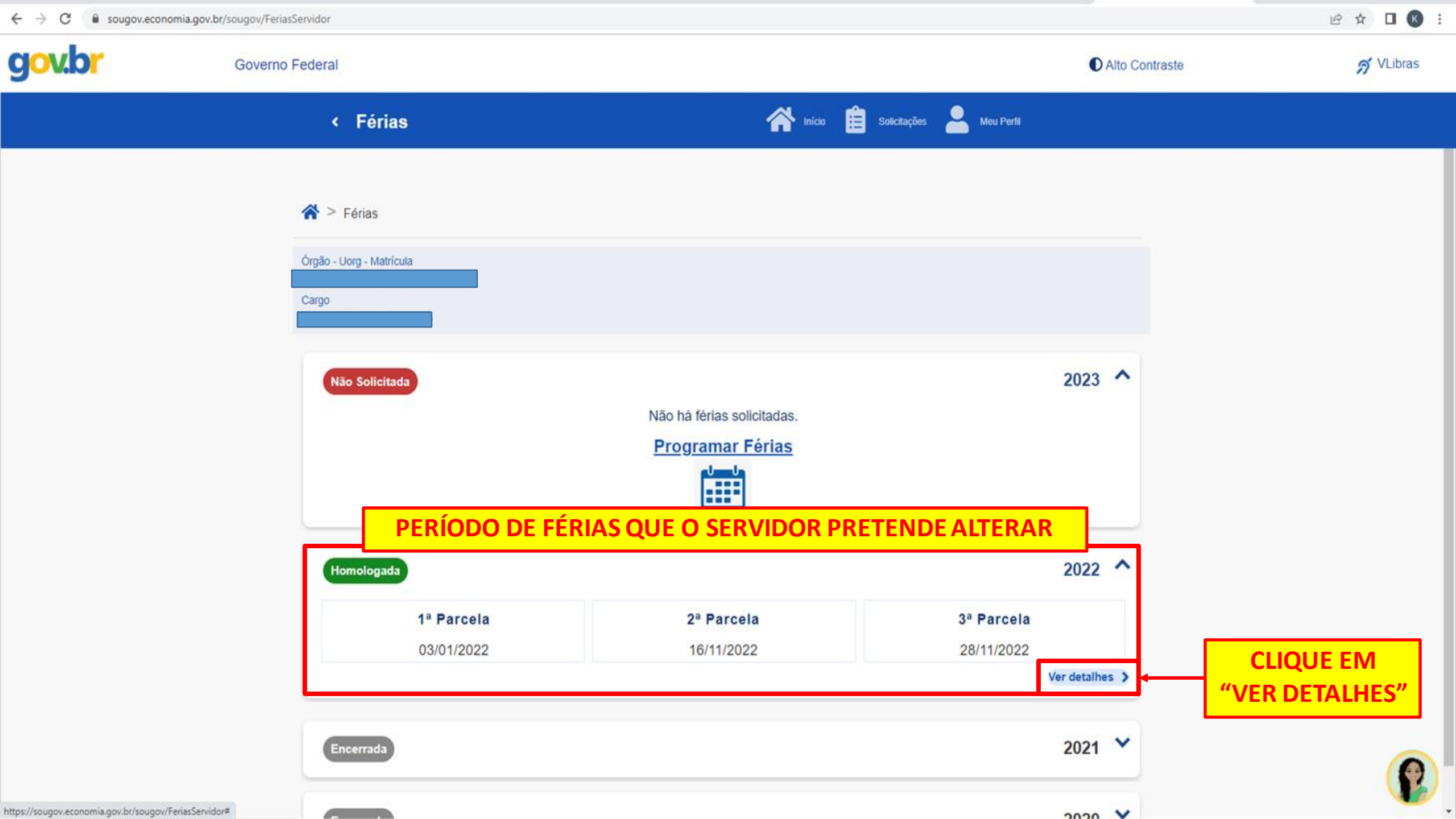

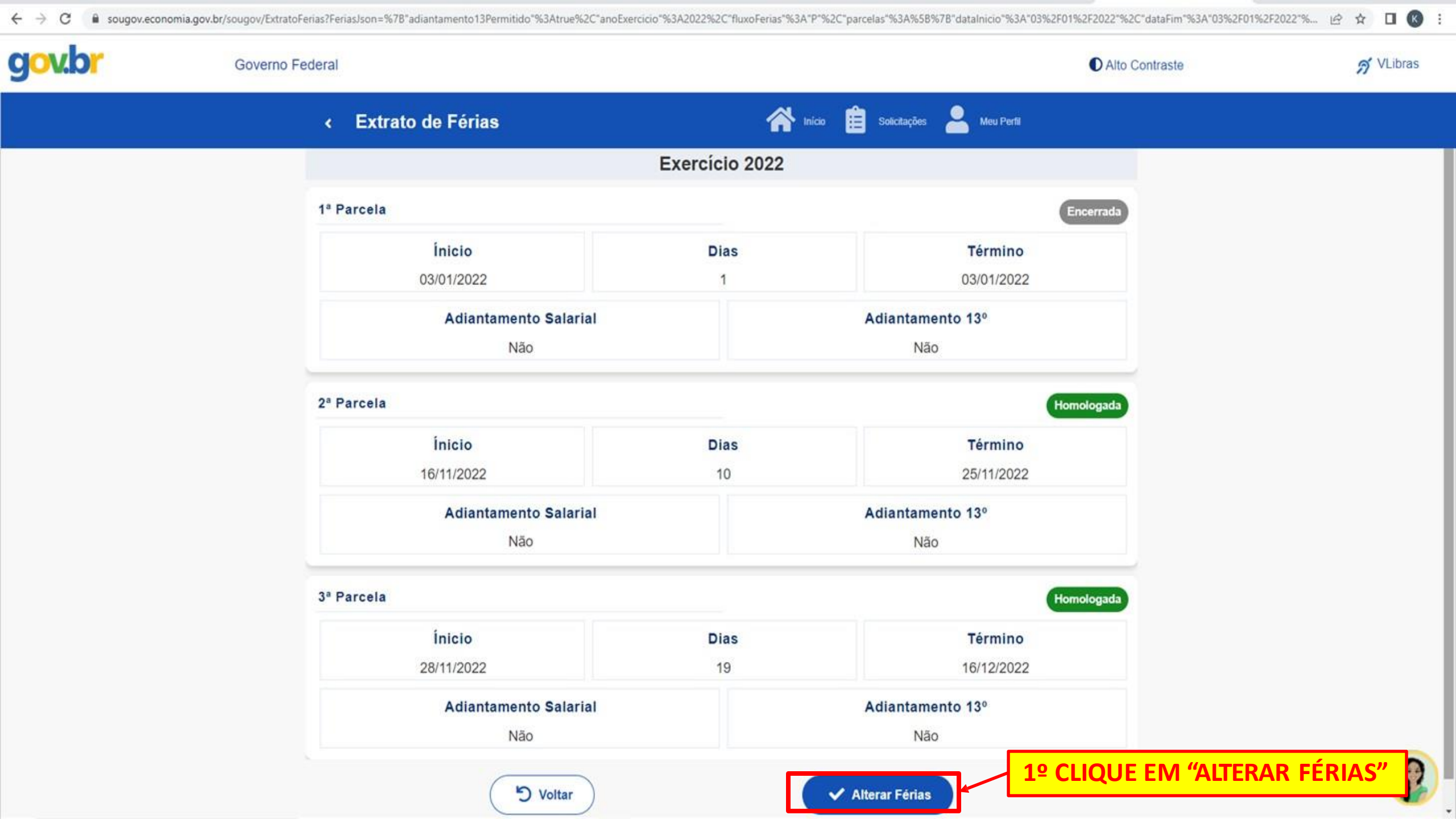

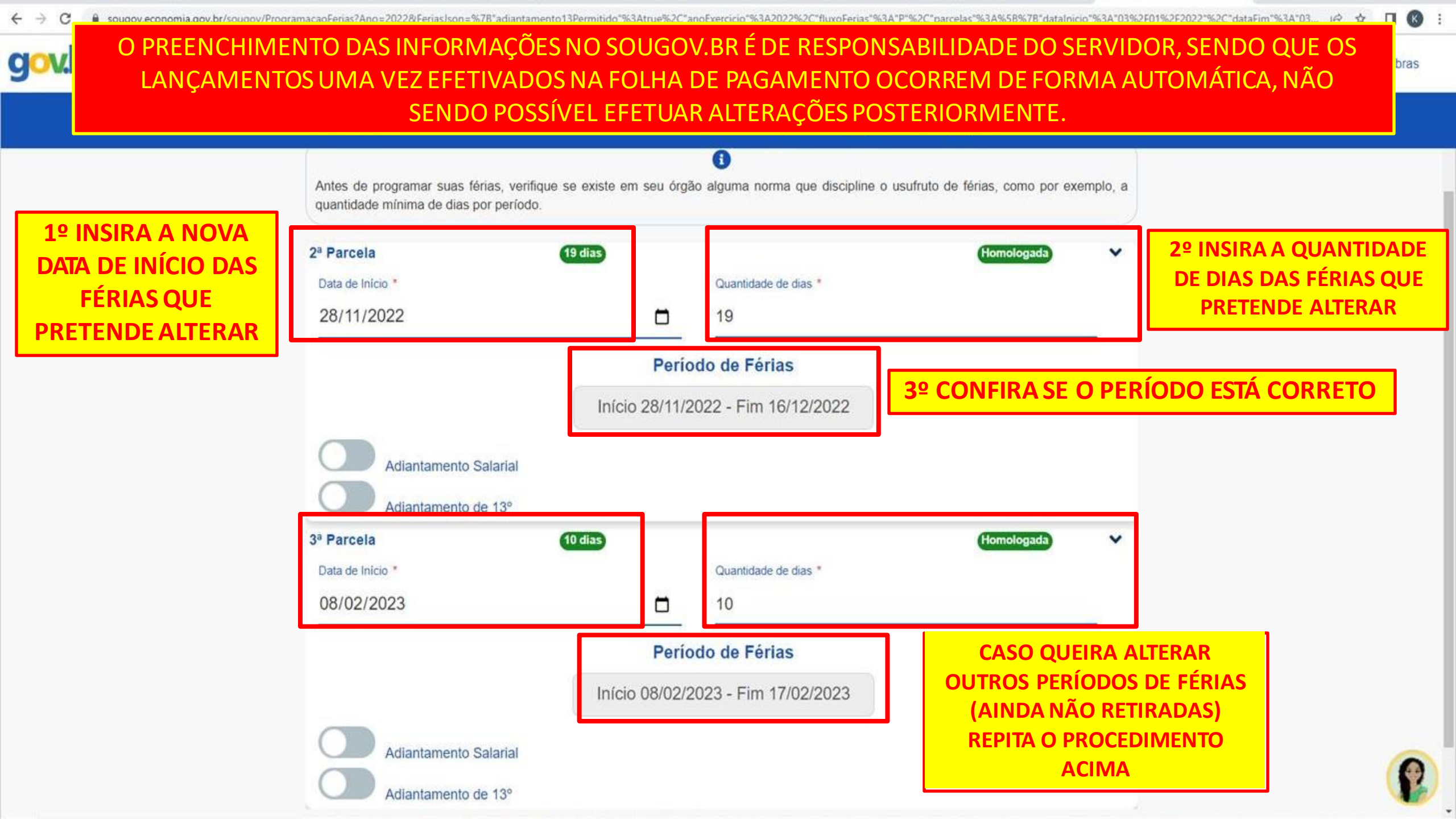

•SOBRE O ADIANTAMENTO SALARIAL: é a possibilidade de requerer a antecipação de parte da remuneração do servidor referente ao mês posterior ao início de suas férias. A antecipação corresponde a 70% da remuneração e será calculada de forma proporcional aos dias de férias programadas para o mês. O valor antecipado será descontado em uma única parcela na folha de pagamento seguinte a do término das férias (art. 20, §6º da ON 02-2011).

**Exemplo:** 

| Agenda das férias | Pagamento<br>da antecipação | Dias de férias | Cargo     | Cálculo do Valor<br>da Antecipação de<br>Salário    | Desconto<br>da Antecipação |
|-------------------|-----------------------------|----------------|-----------|-----------------------------------------------------|----------------------------|
| 01/06 a 30/06     | Início de<br>junho          | 30 dias        | TAE       | <u>Salário × 70% × 30d</u><br>30d                   | Início de<br>agosto        |
| 30/06 a 09/06     | Início de junho             | 10 dias        | TAE       | $\frac{\text{Salário} \times 70\% \times 10d}{30d}$ | Início de agosto           |
| 10/07 a 24/07     | Início de julho             | 15 dias        | Professor | $\frac{\text{Salário} \times 70\% \times 15d}{45d}$ | Início de setembro         |

**OBS.:** Antes de requerer este benefício, recomenda-se esclarecer eventuais dúvidas

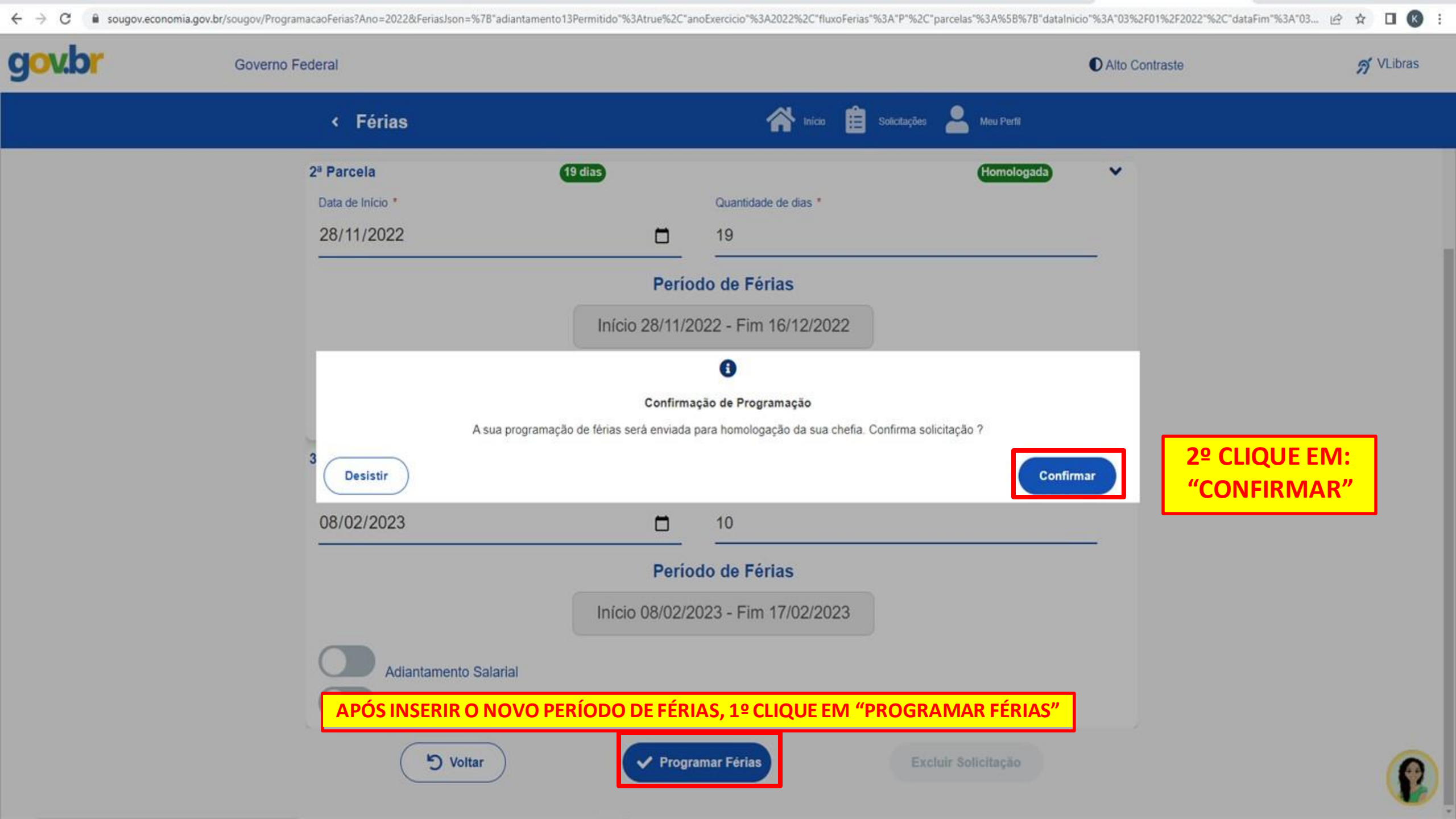

| Ø Escr   | ever           |      |                                                                                        | 1 d                 | e 6.505 | < | > |
|----------|----------------|------|----------------------------------------------------------------------------------------|---------------------|---------|---|---|
| Caix     | a de entrada 2 | .534 | Solicitação de Férias 😕 Caixa de entrada 🗴                                             |                     |         | 9 | ß |
| ☆ Com    | estrela        |      | ? sigepe-notificacao@servidor.gov.br                                                   | 11:04 (há 0 minuto) | ☆       | ¢ | : |
| C Adia   | dos            |      | Sr(a). COORD.CADASTRO, LOTACAO E PAGAMENTO-REI.                                        |                     |         |   |   |
| ≥ Envia  | ados           |      | O(a) servidor(a servidor(a servidor), matricula 2 solicitou férias, conforme           |                     |         |   |   |
| C) Rasc  | cunhos         | 3    | dados abaixo e aguarda a homologação no SouGov.br.                                     |                     |         |   |   |
| D Cate   | gorias         |      | Exercicio 2.022 REPROGRAMAÇÃO                                                          |                     |         |   |   |
| ✓ Mais   |                |      | Fårise Solinitariae on Sistema SIAPEnet                                                |                     |         |   |   |
|          |                |      | Parcela Data Inicio Férias Dias Data Fin Férias Matricuta Adiant. Salarial Adiant. 12* |                     |         |   |   |
| Marcado  | res            | +    | 2 28/11/2022 10 16/12/2022 25407-2061004 Não 0 -                                       |                     |         |   |   |
| - 🖿 2014 |                |      | 3 09402/2023 10 17/02/2023 26407-2061004 Naão 0 -                                      |                     |         |   |   |
| D Ade    | elainne        |      |                                                                                        |                     |         |   |   |
| Por      | tarias         | 4    | ( Responder ) ( Fincaminhar )                                                          |                     |         |   |   |
| Rot      | tina           | 5    |                                                                                        |                     |         |   |   |
| Sca      | aner           | 1:   |                                                                                        |                     |         |   |   |
| 2015     | i              | 107  |                                                                                        |                     |         |   |   |
| Curs     | os a distância |      |                                                                                        |                     |         |   |   |
|          | ioal           | 3    |                                                                                        |                     |         |   |   |

## EM CASO DE DÚVIDA É SÓ ENTRAR EM CONTATO COM A CORDENAÇÃO DE RECURSOS HUMANOS